# คู่มือการใช้งานโปรแกรม Count Stock บน PC

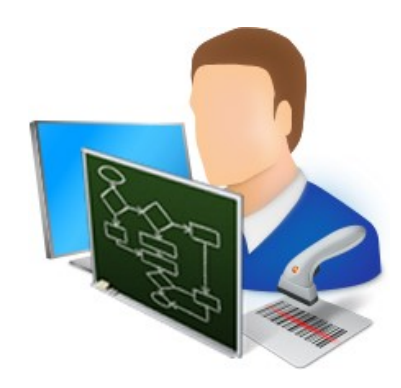

เวอร์ชั่น 1.0

#### **Document Control Version**

| Name | Date | Reason for Change | Version |
|------|------|-------------------|---------|
|      |      | Create Document.  | 1.0     |
|      |      |                   |         |
|      |      |                   |         |

## สารบัญ

| Document Control Version                                  | 2 |
|-----------------------------------------------------------|---|
| คำนำ                                                      | 3 |
| การเข้าใช้งานโปรแกรม                                      | 3 |
| สิทธิ์การใช้งานระบบ                                       | 4 |
| ข้อมูลกลุ่มผู้ใช้งาน                                      | 5 |
| ข้อมูลผู้ใช้งาน                                           | 6 |
| การกำหนดสิทธิ์การใช้งาน                                   | 7 |
| Master Data                                               | 8 |
| Item Master                                               | 8 |
| การนำข้อมูล Item Master จาก Text file เข้าระบบ1           | D |
| การเพิ่มข้อมูล Item Master ทีละ Record ผ่านหน้าจอโปรแกรม1 | 2 |
| การค้นหาข้อมูล Item Master1                               | 3 |
| การแก้ไข และ ลบข้อมูล Item Master14                       | 4 |
| การนับสินค้า (Count)1                                     | 5 |
| รายงานการนับสินค้า1                                       | 9 |
| ข้อมูลการสแกนนับสินค้าบน PDA1                             | 9 |
| รายงานการนับ2เ                                            | D |
| รายงานสรุปการนับแยกตาม Shelf2                             | 1 |
| รายงานสรุปการนับ2                                         | 2 |
| เปรียบเทียบข้อมูลการนับ2                                  | 3 |

#### คำนำ

เอกสารฉบับนี้ จำทำขึ้นเพื่อใช้สำหรับเป็นคู่มือสำหรับใช้งานโปรแกรม Inventory Count Stock System บน PC

## การเข้าใช้งานโปรแกรม

|                                          | เข้าสู่ระบบ                                     | ×                      |  |  |  |  |  |  |
|------------------------------------------|-------------------------------------------------|------------------------|--|--|--|--|--|--|
| Count Stock System                       |                                                 |                        |  |  |  |  |  |  |
|                                          |                                                 | Environment:Production |  |  |  |  |  |  |
|                                          | ชื่อผู้ใช้งาน <b>user01</b><br>รหัสผ่าน ••••••• |                        |  |  |  |  |  |  |
| เปลี่ยนรหัสผ่าน                          | เข้าสู่ระบบ                                     | ออก                    |  |  |  |  |  |  |
| Server : WWW-PC\SG<br>Database : INV_COU | Version V.1.0.0.1                               |                        |  |  |  |  |  |  |

รูปแสดง หน้าจอการ Login เข้าใช้งานโปรแกรมบน PC

ขั้นตอนการ Login เข้าใช้งานโปรแกรม

- 1. ใส่ ชื่อผู้ใช้งาน
- 2. ใส่ รหัสผ่าน
- 3. กดปุ่ม เข้าสู่ระบบ
- 4. ในกรณีที่ต้องการเปลี่ยนรหัสผ่าน ให้กดปุ่ม เปลี่ยนรหัสผ่าน

|                                                | เปลี่ยนรหัสผ่าน  | ×      |
|------------------------------------------------|------------------|--------|
| User Nam<br>New Passwor<br>Confirm New Passwor | e: 01<br>d: •••• |        |
|                                                | บันทึก           | ยกเล็ก |

รูปแสดง หน้าจอการเปลี่ยนรหัสผ่าน

## ขั้นตอนการเปลี่ยนรหัสผ่าน

- 1. ใส่รหัสผ่านใหม่ที่ช่อง New Password
- 2. ใส่รหัสผ่านอีกครั้ง เพื่อยืนยัน ที่ช่อง Confirm New Password
- 3. กดปุ่ม บันทึก

|                                                                    | Inventive Count Stock System                                                                                 | - 🗆 × |
|--------------------------------------------------------------------|----------------------------------------------------------------------------------------------------|-------|
| MAIN MENU                                                          | เมนูของโปรแกรม                                                                                               | ₹ x   |
| ชื่อผู้ใช้งาน ที่ Login<br>เข้ามา<br>Username: 01 + สาขา: (Program | เวอร์ชั้นของโปรแกรม<br>Database<br>m Version : V.1.0.0.1 Server : WWW-PC\SQLEXPRESS Database : INV_COUNT_UAT |       |

### รูปแสดง หน้าจอหลักของโปรแกรม

## สิทธิ์การใช้งานระบบ

เป็นส่วนของโปรแกรมที่มีไว้สำหรับสร้างผู้ใช้งาน และกำหนดสิทธิ์การใช้งานของโปรแกรม

ซึ่งประกอบด้วยการทำงาน 3 ส่วน คือ

- 1. ข้อมูลกลุ่มผู้ใช้งาน
- 2. ข้อมูลผู้ใช้งาน
- 3. การกำหนดสิทธิ์การใช้งาน

#### ข้อมูลกลุ่มผู้ใช้งาน

ก่อนการเพิ่มข้อมูลผู้ใช้งาน จะต้องทำการสร้างกลุ่มผู้ใช้งานขึ้นมาก่อน แล้วค่อยสร้างผู้ใช้งานอยู่ ภายใต้กลุ่มผู้ใช้งาน

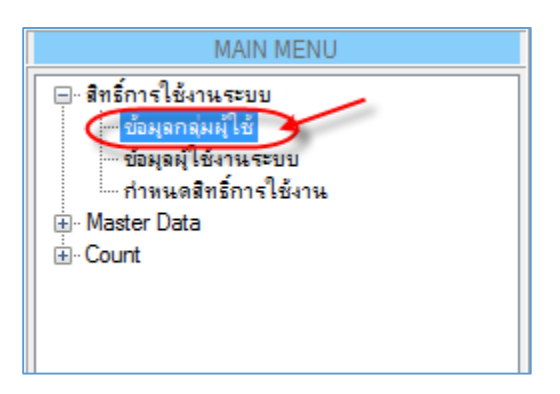

รูปแสดง การเข้าใช้งานเมนู กลุ่มผู้ใช้งาน

| ข้อมูลกลุ่มผู้ใช้    |                 |                    |          |                   |          |                                                                                                    |
|----------------------|-----------------|--------------------|----------|-------------------|----------|----------------------------------------------------------------------------------------------------|
| 🔊 ข้อมูลค            | าลุ่มผู้ใช้     |                    |          |                   |          |                                                                                                    |
|                      |                 |                    |          |                   |          |                                                                                                    |
| รหสกลุ่มผู้ใช้งาน :  |                 |                    | *        |                   |          |                                                                                                    |
| ชื่อกลุ่มผู้ใช้งาน : |                 |                    | *        |                   |          |                                                                                                    |
| ประเภทกลุ่มผู้ใช้ :  |                 |                    | *        |                   |          |                                                                                                    |
| หมายเหตุ :           |                 |                    |          |                   |          |                                                                                                    |
|                      |                 |                    |          |                   |          |                                                                                                    |
|                      |                 |                    |          |                   |          |                                                                                                    |
| 2020                 | 12.00 Nillen    |                    |          |                   |          |                                                                                                    |
| NET THE              |                 |                    |          |                   |          |                                                                                                    |
| 🖸 ເສັ່ມ              | 💊 แก้ไข 🛛 🙆 ลเ  | ม 📙 บันทัก         | 🔊 ຍກເລີກ |                   |          |                                                                                                    |
| i 🚺 🖣 1 🛛 ane        | 12 🕨 🕨 ค้นหา: U | serGroupCode       | •        | 9                 |          |                                                                                                    |
| รหัสกลุ่มผู้ใช้งาน   |                 | ชื่อกลุ่มผู้ใช้งาน |          | ประเภทกลุ่มผู้ใช้ | หมายเหตุ | สถานะการใช้งาน                                                                                                    |
| ▶1 AD                |                 | Administrator      |          | ผู้ใช้งานระบบ     |          | Image: Image: |
| 2 WHOP               |                 | Warehouse Operator |          | ผู้ใช้งานระบบ     |          |                                                                                                    |
|                      |                 |                    |          |                   |          |                                                                                                    |
|                      |                 |                    |          |                   |          |                                                                                                    |
|                      |                 |                    |          |                   |          |                                                                                                    |
|                      |                 |                    |          |                   |          |                                                                                                    |
|                      |                 |                    |          |                   |          |                                                                                                    |

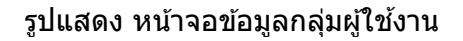

#### ขั้นตอน การทำงานข้อมูลกลุ่มผู้ใช้งาน

- เมื่อเปิดหน้าจอข้อมูลกลุ่มผู้ใช้งานขึ้นมา โปรแกรมจะทำการแสดงข้อมูลกลุ่มผู้ใช้งาน ที่มีอยู่ในระบบขึ้นมาในตาราง
- ในกรณีที่ต้องการเพิ่มข้อมูลใหม่ ให้กดปุ่ม เพิ่ม โปรแกรมจะเข้าสู่โหมดการเพิ่มข้อมูล ใหม่
  - a) ให้ทำการใส่ข้อมูลที่ต้องการเพิ่ม แล้วกดปุ่มบันทึก
- ในกรณีที่ ต้องการแก้ไขข้อมูล ให้ทำการ Double Click ที่บรรทัดข้อมูลที่ต้องการแก้ไข โปรแกรมจะเข้าสู่โหมดแก้ไขข้อมูล

4) ในกรณีที่ ต้องการลบข้อมูล ให้ Click เลือกข้อมูลบรรทัดที่ต้องการลบ แล้วกดปุ่ม ลบ

#### ข้อมูลผู้ใช้งาน

ใช้สำหรับเพิ่ม หรือแก้ไข ข้อมูลผู้ใช้งานระบบ ทั้งบน PC และบน PDA ซึ่งสามารถที่จะแก้ไข Password ของผู้ใช้งานได้อีกด้วย

ซึ่งก่อนใช้งานโปรแกรมบน PDA จะต้องทำการ Download ข้อมูลผู้ใช้งานลง PDA ก่อน

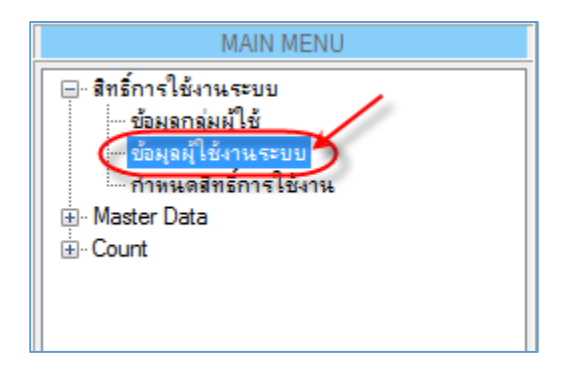

#### รูปแสดง การเข้าใช้งานเมนู ผู้ใช้งานระบบ

| ข้อ  | มูลผู้ใช้งานระบบ   |                 |               |          |          |                             | ÷ ×                |
|------|--------------------|-----------------|---------------|----------|----------|-----------------------------|--------------------|
| 8    | 🍃 ข้อมูล           | ผู้ใช้งานระ     | บบ            |          |          |                             |                    |
|      | กลุ่มผู้ใช้งาน :   |                 |               |          | *        |                             |                    |
|      | ชื่อสำหรับ Login : |                 |               |          | *        |                             |                    |
|      | ชื่อ               |                 |               |          | *        |                             |                    |
|      | นามสกุล            |                 |               |          | *        |                             |                    |
|      | รทัสผ่าน :         |                 |               |          | * Cł     | ange Password               |                    |
|      | ยืนยันรหัสผ่าน :   |                 |               |          | *        |                             |                    |
|      | N11261346 -        |                 |               |          |          |                             |                    |
|      | na isting i        |                 |               |          |          |                             |                    |
|      |                    |                 |               |          |          |                             |                    |
|      | สถานะ :            | 🖲 ใช้งาน 🔘      | ) ไม่ใช้งาน   |          |          |                             |                    |
|      | 🕝 ເໜິ່ມ            | 💊 แก่ไข         | 🙆 ລນ          | 📄 บันทึก | 🕲 ยกเล็ก | 🕼 ปาข้อมูลลง PDA            |                    |
| E 14 | < 1 an             | ก4 🕨 🔰 ต่       | ์แหา: UserGro | upCode   | -        |                             |                    |
|      | กลุ่มผุ้ใช้งาน     | ชื่อสำหรับLogin | ชื่อ          | นามสกุล  | หมายเหตุ | วันที่นำข้อมูลลง PDA ล่าสุด | สถานะการใช้<br>งาน |
| ▶1   | Administrator      | 01              | User01        |          |          | 04/06/2015 10:58:15         | ✓                  |
| 2    | Administrator      | 02              | User02        |          |          | 04/06/2015 10:58:15         | <b>v</b>           |
| 3    | Administrator      | 03              | User03        |          |          |                             |                    |
| 4    | Administrator      | 04              | User04        |          |          |                             | ✓                  |
|      |                    |                 |               |          |          |                             |                    |
|      |                    |                 |               |          |          |                             |                    |
|      |                    |                 |               |          |          |                             |                    |
|      |                    |                 |               |          |          |                             |                    |
|      |                    |                 |               |          |          |                             |                    |

รูปแสดง หน้าจอข้อมูลผู้ใช้งาน

## ขั้นตอน การทำงานข้อมูลผู้ใช้งาน

- เมื่อเปิดหน้าจอข้อมูลผู้ใช้งานขึ้นมา โปรแกรมจะทำการแสดงข้อมูลผู้ใช้งาน ที่มีอยู่ใน ระบบขึ้นมาในตาราง
- ในกรณีที่ต้องการเพิ่มข้อมูลใหม่ ให้กดปุ่ม เพิ่ม โปรแกรมจะเข้าสู่โหมดการเพิ่มข้อมูล ใหม่
  - a) ให้ทำการใส่ข้อมูลที่ต้องการเพิ่ม แล้วกดปุ่มบันทึก
- ในกรณีที่ ต้องการแก้ไขข้อมูล ให้ทำการ Double Click ที่บรรทัดข้อมูลที่ต้องการแก้ไข โปรแกรมจะเข้าสู่โหมดแก้ไขข้อมูล
- 4) ในกรณีที่ ต้องการลบข้อมูล ให้ Click เลือกข้อมูลบรรทัดที่ต้องการลบ แล้วกดปุ่ม ลบ
- 5) ในกรณีที่ต้องการแก้ไข Password ให้กดปุ่ม Change Password โปรแกรมจะเข้าสู่ หน้าจอให้ใส่ Password ใหม่
- 6) ในกรณีที่ต้องการนำข้อมูลผู้ใช้งานลง PDA ให้ทำการกดปุ่ม นำข้อมูลลง PDA <u>(หมาย</u> <u>เหตุ จะต้องทำการเชื่อมต่อสายส่งข้อมูลระหว่าง PDA กับ PC ก่อน)</u>

## การกำหนดสิทธิ์การใช้งาน

ใช้สำหรับกำหนดสิทธิ์การเข้าถึงเมนูการทำงานบน PC ซึ่งจะเป็นการกำหนดสิทธิ์ให้กับกลุ่มผู้ใช้งาน

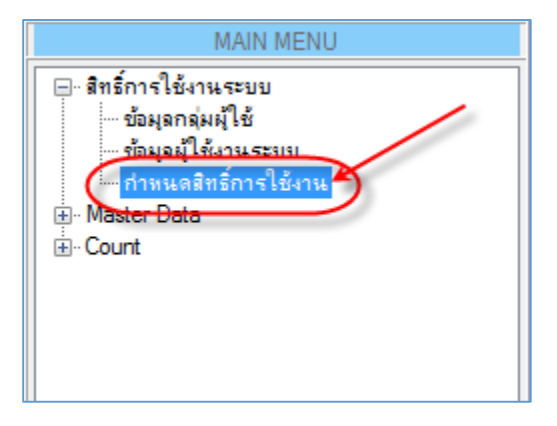

รูปแสดง การเข้าใช้งานเมนู กำหนดสิทธิ์การใช้งาน

|                                                                                                    | Inventive Count Stock System                                                                                                    | - 🗆 🗙 |
|----------------------------------------------------------------------------------------------------|----------------------------------------------------------------------------------------------------|-------|
| MAIN MENU<br>⇒ สิทธิ์การใช้งานระบบ<br>→ ข้อมูลกูให้ย่านระบบ<br>→ กานแลลิทธิ์การใช้-<br>Յ- Master Data<br>⊕- Court | ทางแลลิทธิ์การใช้งาน<br>กำหนดสิทธิ์การใช้งาน<br>กลุ่มยุใช้งาน : Administrator ✓<br>ทางแลลิทธิ์การใช้งานเบบ<br>Count Master Data สิทธิ์การใช้งานระบบ<br>♥ Count<br>♥ Count<br>♥ แหนบับสินคำ<br>♥ เปรียบเพียบข้อมูลบับ | ₹ X   |
| < >><br>Username: 01 → রাজা:                                                                                      | Program Version : V.1.0.0.1 Server : WWW-PC\SQLEXPRESS Database : INV_COUNT_UAT                                                                                                    |       |

#### รูปแสดง หน้าจอการกำหนดสิทธิ์การใช้งาน

#### ขั้นตอน การกำหนดสิทธิ์การใช้งาน

- 1) ทำการเลือกกลุ่มผู้ใช้งานที่จะทำการกำหนดสิทธิ์
- 2) ติ๊กเลือกเมนูที่ต้องการให้มีสิทธิ์การทำงาน
- 3) กดปุ่ม บันทึก

#### **Master Data**

#### เป็นส่วนข้อมูลหลักของโปรแกรมที่จะใช้ในระบบ

#### Item Master

เป็นข้อมูลรายการสินค้าที่จะใช้ในโปรแกรม ซึ่งจะประกอบด้วยข้อมูลหลัก 3 ส่วน คือ

- 1) Item No คือ รหัสสินค้า
- 2) Barcode คือ ข้อมูลบาร์โค้ดแทนรหัสสินค้า
- 3) Description คือ ชื่อสินค้า

| MAIN MENU                                                                                                    |
|----------------------------------------------------------------------------------------------------|
| <ul> <li>– สิทธิ์การใช้งานระบบ</li> <li>– ข้อมูลกลุ่มผู้ใช้</li> <li>– ข้อมูลผู้ใช้งานระบบ</li> <li>– กำหนดสิทธิ์การใช้งาน</li> <li>– Master Data</li> <li>– tem Master</li> <li>+ Count</li> </ul> |

#### รูปแสดง การเข้าใช้งานเมนู Item Master

| Iten          | Master        |                                                        |                |               |                            |           |                     |           | Ŧ           | X   |  |
|---------------|---------------|--------------------------------------------------------|----------------|---------------|----------------------------|-----------|---------------------|-----------|-------------|-----|--|
|               | Tem Master    |                                                        |                |               |                            |           |                     |           |             |     |  |
|               |               |                                                        |                |               |                            |           |                     |           |             |     |  |
| บันทึกต       | )<br>ใมข้อมูล | 🔍 😥 🕞<br>बंधभा Import ann Text File a Format Text File |                |               |                            |           |                     |           |             |     |  |
| lte           | m No. :       |                                                        |                | *             |                            |           |                     |           |             |     |  |
| Ba            | rcode :       |                                                        |                | *             |                            |           |                     |           |             |     |  |
| Desc          | rintion ·     |                                                        |                |               |                            |           |                     |           |             |     |  |
| Dese          |               |                                                        |                | ^             |                            |           |                     |           |             |     |  |
| ุ้ จำนวนร     | ายการ 🕅       | . ≰   1                                                | of 9731 🗼      |               |                            |           |                     |           |             | 0   |  |
|               |               |                                                        | Item No        | Barcode No 🔺  | Description                | Create By | Create Date         | Update By | Update Date | ^   |  |
| <b>&gt;</b> 1 | <u>Edit</u>   | Delete                                                 | BRAP-41X1095   | 0000001895117 | ขึ้นวางขวดไวน์             | User01.   | 17/06/2015 11:44:51 |           |             |     |  |
| 2             | Edit          | Delete                                                 | SO-AM4PT-B2A   | 0008562000292 | STAMINA PLATINUM AAA 2PCS  | User01.   | 17/06/2015 11:44:55 |           |             |     |  |
| 3             | Edit          | Delete                                                 | SO-AM3PT-B4A   | 008562000285  | STAMINA PLATINUM AA 4PCS   | User01.   | 17/06/2015 11:44:55 |           |             |     |  |
| 4             | Edit          | Delete                                                 | SO-AM3PT-B2A   | 008562000377  | STAMINA PLATINUM AA 2 PCS  | User01.   | 17/06/2015 11:44:55 |           |             |     |  |
| 5             | Edit          | Delete                                                 | SO-AM4PT-B4A   | 008562000575  | STAMINA PLATINUM AAA 4PCS  | User01.   | 17/06/2015 11:44:55 |           |             |     |  |
| 6             | <u>Edit</u>   | <u>Delete</u>                                          | SO-AM3B2A      | 008562006317  | 2xAA ALKALINE BATTERRY     | User01.   | 17/06/2015 11:44:55 |           |             |     |  |
| 7             | Edit          | Delete                                                 | SO-AM3-B4A     | 008562006348  | STAMINA PLUS AA 4 PCS      | User01.   | 17/06/2015 11:44:55 |           |             |     |  |
| 8             | Edit          | Delete                                                 | SO-AM4B4A      | 008562006409  | STAMINA PLUS AAA 4 PCS     | User01.   | 17/06/2015 11:44:55 |           |             |     |  |
| 9             | Edit          | Delete                                                 | CL-ROUNDER0325 | 011661032569  | ALISON KRAUSS / NOW THAT   | User01.   | 17/06/2015 11:44:51 |           |             | -   |  |
| 10            | Edit          | <u>Delete</u>                                          | PI-VSX-815     | 012562731278  | 6.1 CH RECEIVER            | User01.   | 17/06/2015 11:44:54 |           |             |     |  |
| 11            | Edit          | Delete                                                 | PI-DV989AVI    | 012562768342  | DVD PLAYER HDMI            | User01.   | 17/06/2015 11:44:54 |           |             | -   |  |
| 12            | Edit          | Delete                                                 | PI-VSX516S     | 012562785813  | AUDIO / VIDEO RECEIVERS    | User01.   | 17/06/2015 11:44:54 |           |             |     |  |
| 13            | Edit          | Delete                                                 | PI-VSX816S     | 012562785882  | AUDIO / VIDEO RECEIVERS    | User01.   | 17/06/2015 11:44:54 |           |             | -   |  |
| 14            | Edit          | Delete                                                 | PI-DV393       | 012562805054  | เครื่องเล่นดีวีดี          | User01.   | 17/06/2015 11:44:54 |           |             |     |  |
| 15            | Edit          | Delete                                                 | PI-DV595K      | 012562814476  | เครื่องเล่นดิวีดีคาราโอเกะ | User01.   | 17/06/2015 11:44:54 |           |             | -   |  |
| 16            | Edit          | Delete                                                 | PI-DV696AV     | 012562814629  | เครื่องเล่นดีวีดี          | User01.   | 17/06/2015 11:44:54 |           |             |     |  |
| 17            | Edit          | Delete                                                 | PI-DVR541H     | 012562814858  | เครื่องบันทึกดีวิดี 160GB  | User01.   | 17/06/2015 11:44:54 |           |             | Ξ.  |  |
| <             |               |                                                        |                | i             | i                          | ·         | i                   | i         | 2           | ÷ . |  |
| ให้เวลาเ      | ระบวลผลข่     | ້ອນລ:0.1                                               | 21 วินาที      |               |                            |           |                     |           |             |     |  |

## รูปแสดง หน้าจอการจัดการข้อมูล Item Master

#### การนำข้อมูล Item Master จาก Text file เข้าระบบ

ขั้นตอนการนำข้อมูล Item Master จาก Text file เข้าระบบ ทำได้โดย

- a. กดปุ่ม Import จาก Text File โปรแกรมจะเข้าสู่หน้าจอการ Import Text File
- b. เลือก รูปแบบการแบ่งข้อมูลของ Text File เช่น แบ่งด้วย Tab เป็นต้น
- c. กดปุ่ม Browse File เพื่อเลือก Text File ที่จะ import เข้าระบบ
- d. กดปุ่ม Read Data โปรแกรมจะทำการอ่านข้อมูลจาก Text File เข้าสู่ตาราง
- e. ในกรณีที่ มีข้อมูลที่ไม่สมบูรณ์ โปรแกรมจะแจ้งข้อความแจ้งเดือน พร้อมให้อ่าน Error ในดาราง ที่แถบสีแดงในดาราง
- f. ในกรณีที่ต้องการ ลบข้อมูล Item Master เดิมที่มีอยู่ในระบบอยู่แล้วก่อนนำเข้า
   ให้ดิ๊กเลือก ลบข้อมูลในระบบทั้งหมด ก่อนนำเข้าใหม่ (*ในกรณีที่ไม่ดิ๊ก โปรแกรมจะทำ* การ Update ข้อมูลแทน โดยใช้ Field Item No เป็น คีย์ ในการ Update)
- g. กดปุ่ม ยืนยันแผนเข้าระบบ

|                                                                    | Inventive Count Stock System – 🗖 🗙 |                |              |                      |                           |                                           |            |  |
|--------------------------------------------------------------------|------------------------------------|----------------|--------------|----------------------|---------------------------|-------------------------------------------|------------|--|
|                                                                    |                                    |                |              |                      |                           |                                           |            |  |
| MAIN MENU                                                          | Item                               | Master         |              |                      |                           |                                           | <b>∓</b> × |  |
| ⊟- สิทธิ์การใช้งานระบบ<br>ข้อมูลกลุ่มผู้ใช้<br>ข้อมูลผู้ใช้งานระบบ |                                    | lte            | em Ma        | aster                | ,                         |                                           |            |  |
| ี่ ี่ ี่ทำหนดสิทธิ์การใช้งาน<br>⊡ Master Data                      | บันทึกเช                           | )<br>มีมข้อมูล | Q<br>ด้นหา   | Import ann Text File | 🌛<br>ଜ୍ୱ Format Text File |                                           |            |  |
| … แผนนับสินค้า                                                     | lte                                | m No. :        |              |                      | *                         |                                           |            |  |
| เปรียบเทียบข้อผุลนับ                                               | Ba                                 | rcode:         |              |                      | *                         |                                           |            |  |
|                                                                    | Desci                              | ription :      |              |                      | *                         |                                           |            |  |
|                                                                    | ลำนวนรา                            | ายการ ∥∢       | ∢  1         | of 9731   🕨          | ▶                         |                                           | 0          |  |
|                                                                    |                                    |                |              | Item No              | Barcode No                | Description                               | ^          |  |
|                                                                    | ▶1                                 | <u>Edit</u>    | Delete       | A1                   | B1                        | เครื่องคั้นส้ม Citrus Juicer              |            |  |
|                                                                    | 2                                  | Edit           | Delete       | A3                   | B3                        | TOASTER STAINLESS                         |            |  |
|                                                                    | 3                                  | <u>Edit</u>    | Delete       | A4                   | B4                        | เครื่องทำวอฟเฟิล สแตนเลส                  |            |  |
|                                                                    | 4                                  | Edit           | Delete       | ABC-224.009          | 4000380224009             | เครื่องคั้นส้ม Citrus Juicer              |            |  |
|                                                                    | <u>د</u><br>۲                      | Edit           | Delata       | ARC-234 107          | 4000390234107             | T∩ASTED เครื่องขึ้งของขึ้ง 4 แต่น สแกงแอส | >          |  |
| < >                                                                | ใช้เวลาป                           | ระมวลผลร       | ນ້ອນູລ : 0.3 | 65 วินาที            |                           |                                           |            |  |
| Username: 01 👻 สาขา : Pro                                          | ogram Vers                         | sion : V.1.    | 0.0.1 Se     | rver : WWW-PC\SQLE   | XPRESS Database : INV     | _COUNT_UAT                                | :          |  |

รูปแสดง การเข้าหน้าจอ การ Import ข้อมูล Item Master จาก Text File

|                                            |                          |                         |                             |                         | - 🗆 🗙                                                     |  |  |  |  |  |
|--------------------------------------------|--------------------------|-------------------------|-----------------------------|-------------------------|-----------------------------------------------------------|--|--|--|--|--|
| นำข้อมูล Item Master เข้าระบบจาก Text File |                          |                         |                             |                         |                                                           |  |  |  |  |  |
| แบ่งข้อ                                    | แบ่งข้อมุดด้วย : Tab 🗲 💛 |                         |                             |                         |                                                           |  |  |  |  |  |
| Path T                                     | ext File : EX            | NewOffice\MyProject\vei | asu\PO\ข้อมูลทดสอบหลังปรับเ | J⊊₄\MasterData.bd       |                                                           |  |  |  |  |  |
|                                            |                          | rowse File Read Dat     | 3                           |                         |                                                           |  |  |  |  |  |
|                                            |                          | ลบข้อผลปัจจบันในระบบทั้ | เทมด ก่อนนำเข้าใหม่         |                         |                                                           |  |  |  |  |  |
|                                            | ยิง                      | แย้นแผนเข้าระบบ         | -4                          |                         |                                                           |  |  |  |  |  |
| 1.1                                        |                          | 6 40202   X             |                             |                         |                                                           |  |  |  |  |  |
| ; Impo                                     | rt Data   1              | of 10283   ข้อมูลไ      | ม่สมบูรณ์: 499 รายการ       |                         |                                                           |  |  |  |  |  |
|                                            | Status                   | Item No                 | Barcode No                  | Description             | Error Description                                         |  |  |  |  |  |
| <b>P1</b>                                  | Error                    | ZZZ-SOYBEAN             | 9992301510016               | ถ้วเหลืองอย่างดีไกก.    | ltem No.: ZZZ-SOYBEAN ชากินมากกว่า 1 บรรทัด กรุณาตรวจ     |  |  |  |  |  |
| 2                                          | Error                    | ZZZ-PEPPER-B            | 013459300355                | PEPPER AND SALT GRINDER | ltem No. : ZZZ-PEPPER-B ปากันมากกว่า 1 บรรทัด กรุณาตรวจ   |  |  |  |  |  |
| 3                                          | Error                    | ZZZ-PEPPER-B            | 013459300379                | PEPPER AND SALT GRINDER | ltem No. : ZZZ-PEPPER-B ข่ากันมากกว่า 1 บรรทัด กรุณาตรวจ  |  |  |  |  |  |
| 4                                          | Error                    | ZZZ-PEPPER-B            | 046195722334                | PEPPER AND SALT GRINDER | ltem No. : ZZZ-PEPPER-B ช่ากันมากกว่า 1 บรรทัด กรุณาตรวจ  |  |  |  |  |  |
| 5                                          | Error                    | ZZZA-RINSE              | 9556111720012               | น่ายาขัดเงา             | ltem No. : ZZZA-RINSE ข้ากันมากกว่า 1 บรรทัด กรุณาตรวจสอ  |  |  |  |  |  |
| 6                                          | Error                    | ZZZA-POWDER2            | 051700782345                | มงล้างจาน 2.1 KG.       | ltem No. : ZZZA-POWDER2 ปากันมากกว่า 1 บรรทัด กรุณาตร     |  |  |  |  |  |
| 7                                          | Error                    | ZZZA-GAZ                | 8858881111856               | แก๊ส                    | ltem No. : ZZZA-GAZ ช้ำกันมากกว่า 1 บรรทัด กรุณาตรวจสอบ   |  |  |  |  |  |
| 8                                          | Error                    | ZZZA-GAZ                | 8859233900012               | แก้ส                    | ltem No. : ZZZA-GAZ ข้ากันมากกว่า 1 บรรทัด กรุณาตรวจสอบ   |  |  |  |  |  |
| 9                                          | Error                    | ZZZA-5817               | 6901578041102               | "ข้อต่อตรง 1/2"""       | ltem No. : ZZZA-5817 ข่ากันมากกว่า 1 บรรทัด กรุณาตรวจสอบ  |  |  |  |  |  |
| 10                                         | Error                    | ZZZA-5817               | 6928152158179               | "ข้อต่อตรง 1/2"""       | ltem No. : ZZZA-5817 ช่ากันมากกว่า 1 บรรทัด กรุณาตรวจสอบ  |  |  |  |  |  |
| 11                                         | Error                    | ZZZA-5817               | 9990807520010               | "ข้อต่อตรง 1/2"""       | ltem No. : ZZZA-5817 ช่ากันมากกว่า 1 บรรทัด กรุณาตรวจสอบ  |  |  |  |  |  |
| 12                                         | Error                    | YA-TSXB232              | 4957812521949               | DESKTOP AUDIO SYSTEM    | ltem No. : YA-TSXB232 ช่ากันมากกว่า 1 บรรทัด กรุณาตรวจสอ  |  |  |  |  |  |
| 13                                         | Error                    | YA-TSX70                | 027108935270                | DESKTOP AUDIO SYSTEM    | ltem No. : YA-TSX70 ข้ากันมากกว่า 1 บรรทัด กรุณาตรวจสอบ ไ |  |  |  |  |  |
| <                                          | -                        |                         |                             |                         | ×                                                         |  |  |  |  |  |
| ใช้เวล                                     | าประมวลผลข้อ             | มุล : 2.038 วินาที      |                             |                         |                                                           |  |  |  |  |  |
|                                            |                          |                         |                             |                         |                                                           |  |  |  |  |  |

รูปแสดง ขั้นตอนการ Import ข้อมูล Item Master จาก Text File เข้าระบบ

|                  | Mast           | erData.txt - Notepad                                              | - | × |
|------------------|----------------|-------------------------------------------------------------------|---|---|
| File Edit Format | View Help      |                                                                   |   |   |
| Item No Barcode  | e No Descripti | on                                                                |   | ^ |
| ABC-224.009      | 4000380224009  | เครื่องคิ้นส้ม Citrus Juicer                                      |   |   |
| ABC-234.107      | 4000380234107  | TOASTER เครื่องปั้งขนมปัง 4 แผ่น สแทนเลส.                         |   |   |
| ABC-245.103      | 4000380245103  | TOASTER STAINLESS                                                 |   |   |
| ABC-257.106      | 4000380257106  | เครื่องทำวอฟเฟิล สแทนเลส                                          |   |   |
| ABC-262.001      | 4000380262001  | เครื่องปิดปากถุง                                                  |   |   |
| ABC-271.102      | 4000380271102  | มัดไฟฟ้า                                                          |   |   |
| ABC-342.130      | 4000380342130  | กาทัมน้ำ 1 LTR สีเหลือง ALPHA                                     |   |   |
| ABC-342.406      | 4000380342406  | Water Kettle กาดีมน้ำ 1 ltr                                       |   |   |
| ABC-342.505      | 4000380342505  | กาคัมน้ำสีด้า                                                     |   |   |
| ABC-343.014      | 4000380343014  | กาดีมน้ำ 1 LTR เร็สายเงิน SINUS                                   |   |   |
| ABC-343.021      | 4000380343021  | กาดีมน้ำ 1 LTR เริสาย สีน้ำเงิน SINUS                             |   |   |
| ABC-343.038      | 4000380343038  | กาคิมน้ำ 1 LIR เริสาย สีเขียว SINUS                               |   |   |
| ABC-343.052      | 4000380343052  | กาดมนา 1 ltr เรลาย สนาเงิน Sinus                                  |   |   |
| ABC-343.106      | 4000380343106  | กาดมนา I ltr เรลาย ลเหลอง Sinus                                   |   |   |
| ABC-343.113      | 4000380343113  | กาดมนา I trisสาย สพา Sinus<br>ระวันน้ำ 1 แก่ไว้สาย ซีซียา         |   |   |
| ABC-343.120      | 4000380343120  | กาศมนา I III เรลาย ลเขยว<br>ระดับน้ำ 1 1 I III ได้ระบระบบกรร DACO |   |   |
| ADC-357.004      | 4000300357004  | การเมนา 1.2 LTR เรลาย ลแตนแลล PASO                                |   |   |
| ADC-357.011      | 4000300357011  | การเมนา เพราะ<br>ออร้างเรื้อไป เป็น                               |   |   |
| ABC-358.018      | 4000300350001  | ากตามนายพพา<br>อาสังเข้าไขไข้ว                                    |   |   |
| ABC-365.076      | 9000300330010  | กาศมนารทหา<br>อาดังเข้าไปป้า สมครมวล สีแตร                        |   |   |
| ABC-550.009      | 40003805500017 |                                                                   |   |   |
| ABC-601 107      | 4000380601107  | งกร้องององ<br>เครื่ององยอไม้แห้ง                                  |   |   |
| ABC-728.002      | 4000380728002  | เครื่องอายอไม้แห้ง                                                |   |   |
| ABC-772 500      | 4000380772500  | Cone maker                                                        |   |   |
| ABCA-061.109     | 8854000380097  | อาตอบผลไม้แห้ง(บน)                                                |   |   |
| ABCA-224.001     | 8854000380103  | กั้นส้ม                                                           |   |   |
| ABCA-224.002     | 9991505510013  | ดั้นมะนาว                                                         |   |   |
| ABCA-224-004     | 9993105530057  | ชดหัวตั้นส้ม/ตั้นมะนาว                                            |   |   |
|                  |                | • •                                                               |   | ~ |
| <                |                |                                                                   |   | > |

รูปแสดง ตัวอย่าง Text File Item Master ที่ใช้สำหรับ Import เข้าระบบ

โดยที่ Text File ต้องกำหนด Encoding คือ UTF-8 ด้วย เพื่อรองรับบภาษาไทย

## การเพิ่มข้อมูล Item Master ทีละ Record ผ่านหน้าจอโปรแกรม

จะใช้ในกรณีที่ ผู้ใช้งานไม่ต้องการ Import ข้อมูลจาก Text File แต่จะทำการเพิ่มเองทีละ Record ผ่านหน้าจอโปรแกรม

ขั้นตอนการเพิ่มข้อมูล Item Master ทีละ Record

- a. ที่หน้าจอ Item Master ให้ทำการใส่ข้อมูล Item No, Barcode, และ Description แล้วกดปุ่ม บันทึกเพิ่มข้อมูล
- b. โปรแกรมจะทำการตรวจสอบข้อมูล Item No ที่ผู้ใช้งานใส่ ว่ามีอยู่แล้วในระบบ หรือไม่ ถ้ามีอยู่แล้วในระบบ โปรแกรมจะแสดงข้อความแจ้งเดือน
- ในกรณีที่ข้อมูล ถูกต้อง โปรแกรมจะทำการบันทึกเข้าระบบ และแสดงในตาราง ด้านล่าง

|                                                                                                    | Inventive Count Stock System - 🗖 🔼 |             |                     |                    |                       |                                           |     |  |  |  |  |
|----------------------------------------------------------------------------------------------------|------------------------------------|-------------|---------------------|--------------------|-----------------------|-------------------------------------------|-----|--|--|--|--|
|                                                                                                    |                                    |             |                     |                    |                       |                                           |     |  |  |  |  |
| MAIN MENU                                                                                          | Iten                               | n Master    |                     |                    |                       |                                           | ₹X  |  |  |  |  |
| <ul> <li>─สิทธิ์การใช้งานระบบ</li> <li>─บ้อมุลกลุ่มผู้ใช้</li> <li>─บ้อมุลผู้ใช้งานระบบ</li> </ul> |                                    | Ite         | em Ma               | aster              |                       |                                           |     |  |  |  |  |
| ี่ ี่ ี่ทำหนดสิทธิ์การใช้งาน<br>⊟∾ Master Data                                                     | O Q                                |             |                     |                    |                       |                                           |     |  |  |  |  |
| ⊡ Count                                                                                            | Ite                                | m No. :     | ItemCod             | le1                |                       |                                           |     |  |  |  |  |
| เปรียบเทียบข้อมุลนับ                                                                               | Desc                               | ription :   | 0009224<br>มิตปอกผล | 1ม1                | *                     |                                           |     |  |  |  |  |
|                                                                                                    | ล่านวนร                            | ายการ 🕅     | . ∢  1              | of 9731   🕨        |                       |                                           | 0   |  |  |  |  |
|                                                                                                    |                                    |             |                     | Item No            | Barcode No            | Description                               | ^   |  |  |  |  |
|                                                                                                    | ▶1                                 | Edit        | Delete              | A1                 | B1                    | เครื่องคั้นส้ม Citrus Juicer              |     |  |  |  |  |
|                                                                                                    | 2                                  | Edit        | Delete              | A3                 | B3                    | TOASTER STAINLESS                         |     |  |  |  |  |
|                                                                                                    | 3                                  | Edit        | Delete              | A4                 | B4                    | เครื่องทำวอฟเฟิล สแตนเลส                  |     |  |  |  |  |
|                                                                                                    | 4                                  | Edit        | Delete              | ABC-224.009        | 4000380224009         | เครื่องคั้นส้ม Citrus Juicer              |     |  |  |  |  |
|                                                                                                    | <u>د</u>                           | Edit        | Delete              | ARC-234 107        | 4000380234107         | TOASTED เอรื่องนี้สองบบนัส 4 แก่บาสแดงแอส | >   |  |  |  |  |
| < >                                                                                                | ใช้เวลาป                           | โระมวลผลข่  | ້ອນຸລ:0.3           | 65 วินาที          |                       | -                                         |     |  |  |  |  |
| Username: 01 🝷 สาขา : Pro                                                                          | ogram Ver                          | sion : V.1. | 0.0.1 Se            | rver : WWW-PC\SQLE | XPRESS Database : INV | _COUNT_UAT                                | .:: |  |  |  |  |

รูปแสดง ขั้นตอนการเพิ่มข้อมูล Item Master ทีละ 1 Record

#### การค้นหาข้อมูล Item Master

ให้สำหรับหาข้อมูล Item Master ในระบบ

ขั้นตอนการคันหา ข้อมูล Item Master

- a. ที่หน้าจอ Item Master ให้ใส่เงื่อนไขในการค้นหาข้อมูล
- b. กดปุ่ม ค้นหา
- c. โปรแกรมจะแสดงรายการสินค้าที่ค้นหาในตางราง
- d. ในกรณีที่ต้องการแสดงข้อมูลทั้งหมด ทำโดยไม่ต้องระบุเงื่อนไขการค้นหา แล้วกด ปุ่ม ค้นหา

| <b>B</b>                                                                                                    |                   |                                     |               | Inventive Co        | ount Stock System    | -                                                                                                    | . 🗆     | ×      |  |  |  |
|----------------------------------------------------------------------------------------------------|-------------------|-------------------------------------|---------------|---------------------|----------------------|----------------------------------------------------------------------------------------------------|---------|--------|--|--|--|
|                                                                                                    |                   |                                     |               |                     |                      |                                                                                                    |         |        |  |  |  |
| MAIN MENU                                                                                                    | Iten              | n Master                            |               |                     |                      |                                                                                                    | :       | ₹X     |  |  |  |
| <ul> <li>สิทธิ์การใช้งานระบบ</li> <li> ข้อมุลกลุ่มมู้ใช้</li> <li> ข้อมุลมุ้ใช้งานระบบ</li> <li> ข้อมุลมุ้ใช้งานระบบ</li> <li> กำหนดสิทธิ์การใช้งาน</li> </ul> |                   | Item Master                         |               |                     |                      |                                                                                                    |         |        |  |  |  |
|                                                                                                    | บันทึกเ           | พิ่มข้อมูล เ                        | ล้นหา         | mport ann Text File | a Format Text File   |                                                                                                    |         | _      |  |  |  |
| item Master<br>⊡- Count<br>                                                                                                    | lte<br>Ba<br>Desc | em No. : A<br>arcode :<br>ription : | ABC-357       | 7.004[              | *                    | ใส่เงื่อนไข ที่ต้องการค้นหา<br>แล้วกดปุ่ม ค้นหา<br>โปรแกรมจะแสดงรายการสินค้าที่พบ ในตาราง<br>ด้านล่าง |         |        |  |  |  |
|                                                                                                    | ล่ำนวนร           | ายการ [4                            | 4   20        | of 9731 🗼 🖡         | 1                    |                                                                                                    |         | 0      |  |  |  |
|                                                                                                    |                   |                                     |               | Item No             | Barcode No           | Description                                                                                           | Create  | e By 🔨 |  |  |  |
|                                                                                                    | 16                | Edit                                | <u>Delete</u> | ABC-343.052         | 4000380343052        | กาต้มน้ำ 11 tr ไร้สาย สีน้ำเงิน Sinus                                                                 | User01. |        |  |  |  |
|                                                                                                    | 17                | Edit                                | <u>Delete</u> | ABC-343.106         | 4000380343106        | กาต้มน้ำ 1 ltr ไร้สาย สีเหลือง Sinus                                                                  | User01. |        |  |  |  |
|                                                                                                    | 18                | Edit                                | <u>Delete</u> | ABC-343.113         | 4000380343113        | กาต้มน้ำ 1 ltr ไร้สาย สีฟ้า Sinus                                                                     | User01. |        |  |  |  |
|                                                                                                    | 19                | Edit                                | <u>Delete</u> | ABC-343.120         | 4000380343120        | กาต้มน้ำ 1 ltr ไร้สาย สีเขียว                                                                         | User01. | _      |  |  |  |
|                                                                                                    | ▶20               | Edit                                | <u>Delete</u> | ABC-357.004         | 4000380357004        | กาต้มน้ำ 1.2 LTR ไร้สาย สแตนเฉส PASO                                                                  | User01. |        |  |  |  |
|                                                                                                    | 21                | Edit                                | <u>Delete</u> | ABC-357.011         | 4000380357011        | กาต้มน้ำไฟฟ้า                                                                                         | User01. | _      |  |  |  |
|                                                                                                    | 77<br><           | Fdit                                | Delete        | ABC-358.001         | 4000380358001        | กาต้บน้ำไฟฟ้า                                                                                         | User01. | >      |  |  |  |
|                                                                                                    | ใช้เวลาม          | ประมวลผลข้อ                         | າມູລ:0.1      | 39 วินาที           |                      |                                                                                                    |         |        |  |  |  |
| Username: 01 👻 สายา : Prog                                                                                                    | gram Versio       | on : V.1.0.0.1                      | Serve         | r : WWW-PC\SQLEXPR  | ESS Database : INV_C | OUNT_UAT                                                                                              |         |        |  |  |  |

รูปแสดง ขั้นตอนการคันหาข้อมูล Item Master

| B                                                                                                    | Inventive Count Stock System                                                                | - 🗆 🗙     |
|----------------------------------------------------------------------------------------------------|---------------------------------------------------------------------------------------------|-----------|
| MAIN MENU<br>⊡∵สิทธิ์การใช้งานระบบ                                                                        | Item Master                                                                                 | ∓ x       |
| บอมูลที่ไข้งานระบบ<br>… ก่อมูลผู้ใช้งานระบบ<br>… ก่าหนดสิทธิ์การใช้งาน<br>⊟. Master Data<br>… Item Master | บันทึกเพิ่มข้อมูล ดันหา Import ราก Text File ดู Format Text File                            |           |
| ⊡-Count<br>I แมนนับสินค้ำ<br>III เปรียบเทียบข้อมุลนับ                                                     | Item No.:     ABC-357.004       Barcode :     *       Description :     *                   |           |
|                                                                                                    | ี่ จำนวนรายการ  ∢ ∢   1 of 1   ▶ ▶                                                          | 0         |
|                                                                                                    | Item No Barcode No Description                                                              | Create By |
|                                                                                                    | ▶1 <u>Edit</u> <u>Delete</u> ABC-357.004 4000380357004 กาตัมน้ำ 1.2 LTR ใร้สาข สแตนแลส PASO | User01.   |
|                                                                                                    | <                                                                                           | >         |
|                                                                                                    | ใช้เวลาประมวลผลข้อมูล : 0.002 วินาที                                                        |           |
| Username: 01 👻 สาขา : Prog                                                                                | gram Version : V.1.0.0.1 Server : WWW-PC\SQLEXPRESS Database : INV_COUNT_UAT                | .::       |

## รูปแสดง รายการสินค้าที่ค้นหาพบ

#### การแก้ไข และ ลบข้อมูล Item Master

#### ขั้นตอนการแก้ไข และ ลบข้อมูล Item Master

a. ในกรณีที่ต้องการแก้ไขข้อมูล หรือ ลบข้อมูล ทำได้โดย กดปุ่ม Edit หรือ Delete ที่หน้ารายการ Item ที่ต้องการในตาราง

|                                                                    |                |                  | Inventiv                   | ve Count Stock Syst     | em                                        |           | ×        |
|--------------------------------------------------------------------|----------------|------------------|----------------------------|-------------------------|-------------------------------------------|-----------|----------|
|                                                                    |                |                  |                            |                         |                                           |           |          |
| MAIN MENU                                                          | Item M         | laster           |                            |                         |                                           |           | ₹X       |
| ⊟. สิทธิ์การใช้งานระบบ<br>ข้อมูลกลุ่มผู้ใช้<br>ข้อมูลผู้ใช้งานระบบ | ()             | Item M           | laster                     |                         |                                           |           |          |
| ่ … กำหนดสิทธิ์การใช้งาน<br>⊡ Master Data<br>Item Master           | บันทึกเพิ่ม    | เข้อมูล ดันหา    | דא<br>Import ארא Text File | Ӯ<br>၈ Format Text File |                                           |           |          |
| - Count                                                            | ltem           | No.:             |                            | *                       |                                           |           |          |
| แผนนับสินค้า                                                       | Barc           | ode:             |                            | *                       |                                           |           |          |
| เบรยบเทยบขอผุลนบ                                                   | Descrip        | otion :          |                            | *                       |                                           |           |          |
|                                                                    |                |                  |                            |                         |                                           |           |          |
|                                                                    | ลำนวนรายค      | การ 🕅 🔍   1      | øf 9731   🕨                | M                       |                                           |           | 0        |
|                                                                    |                |                  | Item No                    | Barcode No              | Description                               | Create By | ^        |
|                                                                    | 1              | Edit Delete      | A1                         | B1                      | เครื่องคั้นส้ม Citrus Juicer              | User01.   |          |
|                                                                    | 2              | Edit Delete      | A3                         | B3                      | TOASTER STAINLESS                         | User01.   |          |
|                                                                    | 3              | Edit Delete      | A4                         | B4                      | เครื่องทำวอฟเฟิล สแตนเลส                  | User01.   |          |
|                                                                    | 4              | Edit Delete      | ABC-224.009                | 4000380224009           | เครื่องคั้นส้ม Citrus Juicer              | User01.   |          |
|                                                                    | 5              | Edit Delete      | ABC-234.107                | 4000380234107           | TOASTER เครื่องปิ้งขนมปัง 4 แผ่น สแตนเลส. | User01.   |          |
|                                                                    | i l            |                  |                            |                         |                                           | ··· -·    | <b>`</b> |
|                                                                    | ใช้เวลาประ     | มวลผลข้อมูล : 0. | 116 วินาที                 |                         |                                           |           |          |
| Username: 01 👻 สาขา : Progra                                       | am Version : \ | V.1.0.0.1 Serve  | er : WWW-PC\SQLEXF         | RESS Database : INV_    | COUNT_UAT                                 |           |          |

รูปแสดง การ แก้ไข หรือ ลบ ข้อมูล Item Master

#### การนับสินค้า (Count)

#### เป็นขั้นตอนการนับสินค้า เริ่มตั้งแต่การสร้างแผนนับสินค้า และการดูรายงานต่าง ๆ

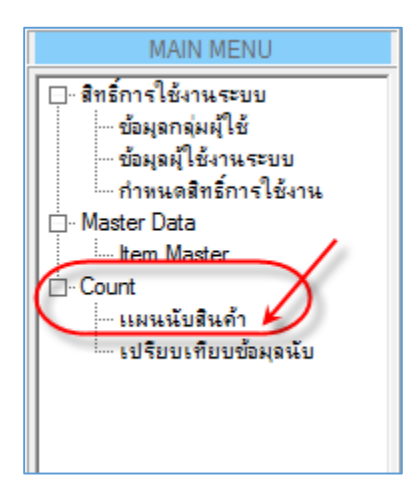

รูปแสดง การเข้าใช้งานเมนู นับสินค้า

#### ขั้นตอนการนับสินค้า

- ทำการสร้างแผนนับใหม่ โดยกดปุ่ม สร้างแผนนับใหม่ หรือ ค้นหาแผนนับเก่า ที่เคยสร้างไว้แล้ว โดยกดปุ่ม ค้นหาแผนนับ
- 2. ทำการ Import แผนการนับ หรือ Stock Balance ปัจจุบัน โดยกดที่ปุ่ม Import Stock Balance
- ทำการ Download ข้อมูล Stock Balance ลง PDA โดยกดที่ปุ่ม Download To PDA (\*\*\* ก่อน Download ต้องเชื่อมต่อสาย Sync ข้อมูลให้เรียบร้อยก่อน)
- 4. ใช้ PDA ไปสแกนนับสินค้า
- เมื่อสแกนนับสินค้าเรียบร้อยแล้ว ให้นำข้อมูลการนับจาก PDA ขึ้น PC โดยกดที่ปุ่ม Upload To PC (\*\*\* *ก่อน Upload ต้องเชื่อมต่อสาย Sync ข้อมูลให้เรียบร้อยก่อน*)
- 6. ตรวจสอบข้อมูลการสแกนต่าง ๆ
  - a. ข้อมูลการสแกนนับสินค้าบน PDA
  - b. รายงานการนับ
  - c. รายงานสรุปการนับแยกตาม Shelf
  - d. รายงานสรุปการนับ
- 7. ในกรณีที่ ทำงานเสร็จแล้ว สามารถ ปิดแผนการนับได้ ซึ่งจะไม่สามรถทำงานต่าง ๆ กับแผนนี้ ได้อีก นอกจากดูรายงาน

| MAIN MENU       แงนบับอันด้า       マ |   |
|--------------------------------------|---|
|                                      | × |

รูปภาพ แสดงการสร้างแผนนับใหม่

| แผนนับสินด้า                                                       |                                                | ≠ ×                    |
|--------------------------------------------------------------------|------------------------------------------------|------------------------|
| Create Count Plan                                                  | _/                                             |                        |
| 🚱 🔍 📙 fi<br>สร้างแผนนับใหม่ ดันหาแผนนับ บันทึกหมายเหตุ (Import Sto | ck Balance Download To PDA Upload To PC        | <b>เป</b><br>ปิดแผนนับ |
| เลขที่แผนเมับ : C-1508-0001                                        | สถานะแผน : Open                                | หมายเหตุการปิดแ        |
| หมายเหตุ:                                                          | วันที่สร้างแผน : 21/08/2015 13:32:42           | วันที่ปิดแ             |
|                                                                    | ผู้สร้างแผน : <mark>User01</mark> .            | រៀវិតារ                |
| แผนนับสินค้า ข้อมูลการสแกนนับสินค้าบน PDA รายงานการนับ             | รายงานสรุปการนับแยกตาม Shelf  รายงานสรุปการนับ |                        |
| แผนนับสินด้า ∥ง 🔹 0 of 0   🕨 ▶∥ 😂 refres                           | h                                              | 0                      |
| Branch Stock Type Item Code                                        | Barcode Description                            |                        |
|                                                                    |                                                |                        |
|                                                                    |                                                |                        |
|                                                                    |                                                |                        |
| •                                                                  |                                                | •                      |
| 0                                                                  |                                                |                        |

## รูปภาพ แสดงการเข้าสู่หน้าจอการ Import Stock Balance

|                   |               |               |            |                     | Impo                 | rt Count Plan          |                 | - 🗆 ×                              |  |  |  |
|-------------------|---------------|---------------|------------|---------------------|----------------------|------------------------|-----------------|------------------------------------|--|--|--|
| Import Count Plan |               |               |            |                     |                      |                        |                 |                                    |  |  |  |
| เลขที่            | แผนนับ : 🚺    | C-1508-00     | 001        |                     |                      |                        |                 |                                    |  |  |  |
| แบ่งข้อ           | มูลด้วย : 🛛   | Tab           |            | -                   |                      |                        |                 |                                    |  |  |  |
| Path T            | ext File :    | E:\NewOffi    | ce\MvPro   | ject\verasu\PO\     | ข้อมูลทดสอบหลังปรับป | 54\Master Balance (Con | firm Field).txt |                                    |  |  |  |
| (1                | $\rightarrow$ | Browse Fil    | e Be       | ad Data มีม         | เข้นแมนเข้าระบบ      |                        | ,               |                                    |  |  |  |
| U                 | -             | Diowae ni     |            |                     |                      |                        |                 |                                    |  |  |  |
| Import            | Data   1      | of            | 11   ข้อมู | เล่ไม่สมบูรณ์: 4 รา | ยการ                 |                        |                 |                                    |  |  |  |
|                   |               |               | Status     | Bra 2               | Stock Type           | Item Code              | Barcode         | Description                        |  |  |  |
| ▶1                | <u>edit</u>   | <u>delete</u> | Error      | WIT 💙               | 01BASEMENT           | A                      |                 |                                    |  |  |  |
| 2                 | edit          | <u>delete</u> | Error      | WIT                 | 01BASEMENT           | В                      |                 |                                    |  |  |  |
| 3                 | edit          | <u>delete</u> | Error      | WIT                 | 01BASEMENT           | С                      |                 |                                    |  |  |  |
| 4                 | <u>edit</u>   | <u>delete</u> | Pass       | WIT                 | 01BASEMENT           | ANC-81993PL5           | 076440819939    | "8"" Square cake premium cryst"    |  |  |  |
| 5                 | <u>edit</u>   | <u>delete</u> | Error      | WIT                 | 01BASEMENT           | ANC-81993PL5           | 076440819939    | "8"" Square cake premium cryst"    |  |  |  |
| 6                 | edit          | delete        | Pass       | WIT                 | 01BASEMENT           | ANC-82269E             | 076440822694    | 4pc 10oz CRYSTAL                   |  |  |  |
| 7                 | edit          | delete        | Pass       | WIT                 | 01BASEMENT           | ANC-80623              | 076440806236    | Lazy susan server set w/metal roll |  |  |  |
| 8                 | <u>edit</u>   | delete        | Pass       | WIT                 | 01BASEMENT           | ANC-80381R             | 076440803815    | 8pc CUSTARD SET-C                  |  |  |  |
| 9                 | edit          | delete        | Pass       | WIT                 | 01BASEMENT           | ANC-24827RED           | 048676465501    | CAST IRON SPOON REST/ROOSTER D     |  |  |  |
| 10                | <u>edit</u>   | delete        | Pass       | WIT                 | 01BASEMENT           | ANC-55178              | 076440551785    | ถ้วยดวง 32 oz สีแดง                |  |  |  |
| 11                | <u>edit</u>   | delete        | Pass       | WIT                 | 01BASEMENT           | ANC-82210OBL9          | 076440822106    | 15 PC' BAKE & PREP SET             |  |  |  |
|                   |               |               |            |                     |                      |                        |                 |                                    |  |  |  |
| <b>ใ</b> ช้เวลา:  | ประมวลผลข     | ข้อมูล : 0.00 | )7 วินาที  |                     |                      |                        |                 | <u> </u>                           |  |  |  |

รูปแสดง การทำงานหน้าจอการ Import Stock Balance

ในกรณีที่ข้อมูลไม่สมบูรณ์ โปรแกรมจะแสดงแถบสีแดงที่บรรทัดนั้น พร้อมแสดงสาเหตุการ Error

| Mas                                                            | ter Balance (Co                                                                                                    | onfirm Field).txt - Notepad                                                                                                    | - 🗆 🗙 |
|----------------------------------------------------------------|----------------------------------------------------------------------------------------------------|----------------------------------------------------------------------------------------------------|-------|
| File Edit                                                      | Format View                                                                                                    | Help                                                                                                    |       |
| Branch<br>WIT<br>WIT<br>WIT<br>WIT<br>WIT<br>WIT<br>WIT<br>WIT | Stock Type<br>01BASEMENT<br>01BASEMENT<br>01BASEMENT<br>01BASEMENT<br>01BASEMENT<br>01BASEMENT<br>01BASEMENT<br>01BASEMENT<br>01BASEMENT<br>01BASEMENT | Item No Qty<br>A 10<br>B 20<br>C 30<br>ANC-81993PL5 30<br>ANC-81993PL5 30<br>ANC-82269E 30<br>ANC-80623 10<br>ANC-80381R 10<br>ANC-24827RED 40<br>ANC-55178 50<br>ANC-822100BL9 10 | 00    |
| 1                                                              |                                                                                                    |                                                                                                    | ~     |
| ×                                                              |                                                                                                    |                                                                                                    | ×     |

รูปแสดง ตัวอย่างไฟล์ Stock Balance ของแผนนับ

#### รายงานการนับสินค้า

## ข้อมูลการสแกนนับสินค้าบน PDA

โปรแกรมจะทำการแสดงรายละเอียดการสแกนสินค้าที่นับบน PDA ให้เห็น ซึ่งผู้ใช้งานสามารถ ลบ ข้อมูลได้ ในกรณีที่ต้องการให้ PDA ไปนับมาใหม่

|     | ี แคนนับสินด้า                                                                                         |          |              |                 |            |                       |                            |                          |            |               |                     |                     |  |
|-----|----------------------------------------------------------------------------------------------------|----------|--------------|-----------------|------------|-----------------------|----------------------------|--------------------------|------------|---------------|---------------------|---------------------|--|
|     |                                                                                                    | Cr       | eate C       | ount Pla        | n          |                       |                            |                          |            |               |                     |                     |  |
| 8   | •                                                                                                    |          | 0            |                 |            | A 1                   | -                          |                          | 1 60       |               |                     |                     |  |
| สร้ | สร้างแผนนับใหม่ ค้นหาแผนนับ บันทึกหมายเหตุ Import Stock Balance Download To PDA Upload To PC ปิดแผนนับ |          |              |                 |            |                       |                            |                          |            |               |                     |                     |  |
| 12  | เลขที่แผนเม้น: C-1506-0001                                                                             |          |              |                 |            |                       |                            |                          |            |               |                     |                     |  |
| 501 | алининици. <u>C-100-0001</u>                                                                           |          |              |                 |            |                       | uennu : Ope                | en                       | หมายเหตุ   | าารปิดแผน : 🗌 |                     |                     |  |
|     | หมายเร                                                                                                 | ทตุ:     |              |                 |            | วันที่สร้             | ก้∿แผน : <mark>17/(</mark> | 06/2015 11:46:06         | 3          | นที่ปิดแผน :  |                     |                     |  |
|     |                                                                                                    |          |              |                 |            | ผู้สร้                | ก้างแผน : <mark>Use</mark> | er01.                    |            | ผู้ปิดแผน :   |                     |                     |  |
|     |                                                                                                    |          | _            |                 |            |                       |                            |                          |            |               |                     |                     |  |
| แตา | นนับสินค                                                                                               | ก้า ข้อะ | มูลการสแกนเ  | นับสินค้าบน PDA | 🕽 รายงานกา | รนับ   รายงานสรุปการเ | นับแยกตาม Sh               | elf   รายงานสรุปการนับ   |            |               |                     |                     |  |
| 1   | อมูลการ                                                                                                | สแกนนับ  | มสินค้าบน PD | A ∥∢ ∢   1      | of         | 63 🕨 🕨 🛃 ii           | ลือกทั้งหมด                | 💈 delete 🛛 🍣 refresh     | 😥 Export   | t             | Last Query :        | 21/08/2015 13:41:03 |  |
|     |                                                                                                    |          | Branch       | Stock<br>Type   | Shelf      | Barcode               | Item<br>Code               | Description              |            | Count<br>Qty  | Scan Date           | Scan By             |  |
| ▶1  | L                                                                                                    |          | WIT          | 01BASEMENT      | A1         | BB                    | b                          | desc b                   |            | 7             | 16/06/2015 18:35:28 | ธรรมรัตน์ มั่นถุกษ  |  |
| 2   | 2                                                                                                    |          | WIT          | 01BASEMENT      | B1         | BB                    | b                          | desc b                   |            | 3             | 16/06/2015 18:36:40 | ธรรมรัตน์ มั่นถุกษ  |  |
| 3   | 3                                                                                                    |          | WIT          | 01BASEMENT      | B1         | BC                    | c                          | desc c                   |            | 2             | 16/06/2015 18:36:46 | ธรรมรัตน์ มั่นถุกษ  |  |
| 4   | ŧ                                                                                                    |          | WIT          | 01BASEMENT      | BA01       | 4008146002007         | SEV-2082                   | เครื่องทำกรวยไอศกรีม 85  | 0วัตต์ สีเ | 7             | 01/12/2008 16:19:11 | User02 .            |  |
| 5   | 5                                                                                                    |          | WIT          | 01BASEMENT      | BA01       | 4008146002465         | SEV-1091                   | Table Stove White        |            | 12            | 01/12/2008 16:19:30 | User02.             |  |
| 6   | 5                                                                                                    |          | WIT          | 01BASEMENT      | BA01       | 4008146002489         | SEV-1042                   | Table Stoves             |            | 1             | 01/12/2008 16:19:52 | User02 .            |  |
| 7   | 7                                                                                                    |          | WIT          | 01BASEMENT      | BA01       | 4008146009488         | SEV-1014                   | เตาไฟฟ้าคู่ (สเตนเลสสตีล | a) ขนาด1   | 5             | 01/12/2008 16:18:03 | User02.             |  |
| 8   | 3                                                                                                    |          | WIT          | 01BASEMENT      | BA01       | 4008146009501         | SEV-1092                   | เตาไฟฟ้าเดี่ยว (สเตนเลสส | งตีล) ขนา  | 11            | 01/12/2008 16:19:20 | User02 .            |  |
|     |                                                                                                    | _        |              | Ì               | 1          |                       | 1                          | Ì                        |            | 1             |                     |                     |  |
| _   | _                                                                                                    |          |              |                 |            |                       |                            |                          |            |               |                     |                     |  |

รูปแสดง รายงาน ข้อมูลการสแกนนับสินค้าบน PDA

#### รายงานการนับ

โปรแกรมจะแสดงรายงานการนับสินค้า เปรียบเทียบกับจำนวนใน Stock ตามแผน พร้อมแสดง จำนวน Diff Qty ให้เห็น แบบไม่แยก Shelf ที่นับ

| แหนนับสินค้า ₹ X                                                                                                    |                   |                                                                                                    |                                                                |                                                                                                    |                                                                                                    |                                                                                                    |                                                                                                    |                                                                                                    |                                                                                    |                                                                                                    |               |  |  |
|----------------------------------------------------------------------------------------------------|-------------------|----------------------------------------------------------------------------------------------------|----------------------------------------------------------------|----------------------------------------------------------------------------------------------------|----------------------------------------------------------------------------------------------------|----------------------------------------------------------------------------------------------------|----------------------------------------------------------------------------------------------------|----------------------------------------------------------------------------------------------------|------------------------------------------------------------------------------------|----------------------------------------------------------------------------------------------------|---------------|--|--|
|                                                                                                    | Create Count Plan |                                                                                                    |                                                                |                                                                                                    |                                                                                                    |                                                                                                    |                                                                                                    |                                                                                                    |                                                                                    |                                                                                                    |               |  |  |
| 😮 🔍 📕 🗟 🅦 🔞<br>สร้างแผนนับใหม่ ค้นหาแผนนับ บันทึกหมาบเหตุ Import Stock Balance Download To PDA Upload To PC ปิดแผนนับ                |                   |                                                                                                    |                                                                |                                                                                                    |                                                                                                    |                                                                                                    |                                                                                                    |                                                                                                    |                                                                                    |                                                                                                    |               |  |  |
| เลขที่แผนเงีย : C-1506-0001 สถานะแผน : Open หมายเหตุการปิดแผน :                                                                      |                   |                                                                                                    |                                                                |                                                                                                    |                                                                                                    |                                                                                                    |                                                                                                    |                                                                                                    |                                                                                    |                                                                                                    |               |  |  |
| หมาย                                                                                                    | แหตุ :            |                                                                                                    |                                                                |                                                                                                    | วันที่สร้างแผน                                                                                                    | : 17/06/2015 11:4                                                                                                    | 6:06                                                                                                    | วันที่ปิดแผน                                                                                                    | :                                                                                  |                                                                                                    |               |  |  |
|                                                                                                    |                   |                                                                                                    |                                                                |                                                                                                    | ผู้สร้างแผน                                                                                                    | : User01.                                                                                                    |                                                                                                    | ผู้ปิดแผน                                                                                                    | :                                                                                  |                                                                                                    |               |  |  |
|                                                                                                    |                   |                                                                                                    | • • • • • •                                                    |                                                                                                    |                                                                                                    |                                                                                                    | 1                                                                                                    |                                                                                                    | -                                                                                  |                                                                                                    |               |  |  |
| แผนนับส                                                                                                    | มดำ   ข้อ<br>ใน   | มูลการสแกนนี<br>4 4 1                                                                                                    | บสนด้าบน PDA                                                   | รายงานการนบ                                                                                                    | ายงานสรุปการนับแยกต<br>องั้งแนว 🗌 🧖 dalat                                                                                                 | ตาม Shelf   รายงานสระ<br>- ได้ระปัตรรรมสาย                                                                                                    | ปการนับ <br>ะ                                                                                                    | - 1                                                                                                    |                                                                                    | et Ouen ( 21/09/                                                                                                   | 2015 14:05:20 |  |  |
| : รายงานการนับ 🕼 🖣 📔 of 6052 🕨 🎽 📝 เลือกทั้งหมด 😵 delete   ผือเมือการแสดงข้อมูล : แสดงทั้งหมด 🔹 🛛 Last Query : 21/08/2015 14:06:39 🎅 |                   |                                                                                                    |                                                                |                                                                                                    |                                                                                                    |                                                                                                    |                                                                                                    |                                                                                                    |                                                                                    |                                                                                                    |               |  |  |
|                                                                                                    | _                 |                                                                                                    |                                                                |                                                                                                    |                                                                                                    |                                                                                                    | -                                                                                                    |                                                                                                    |                                                                                    |                                                                                                    | •             |  |  |
|                                                                                                    |                   |                                                                                                    | Branch                                                         | Stock Type                                                                                                    | Barcode                                                                                                    | Item Code                                                                                                    | Description                                                                                                    | Stock<br>Qty                                                                                                    | Count<br>Qty                                                                       | Diff Qty                                                                                                    | ) –           |  |  |
| 2244                                                                                                    |                   | view detail                                                                                                    | Branch<br>WIT                                                  | Stock Type<br>01BASEMENT                                                                                                    | Barcode<br>8858041111153                                                                                                    | Item Code<br>HOM-CG2100                                                                                                    | Description<br>เครื่องบดกาแฟ                                                                                                    | Stock<br>Qty<br>0                                                                                                    | Count<br>Qty<br>0                                                                  | Diff Qty<br>0                                                                                                    |               |  |  |
| 2244<br>2245                                                                                                    |                   | view detail                                                                                                    | Branch<br>WIT<br>WIT                                           | Stock Type<br>01BASEMENT<br>01BASEMENT                                                                                                   | Barcode<br>8858041111153<br>8858041111535                                                                                                 | Item Code<br>HOM-CG2100<br>HOM-DF652                                                                                                    | Description<br>เครื่องบดกาแฟ<br>เครื่องทำขนมคร                                                                                                    | Stock<br>Qty<br>0<br>23                                                                                                    | Count<br>Qty<br>0                                                                  | Diff Qty<br>0<br>23                                                                                                |               |  |  |
| 2244<br>2245<br>2246                                                                                                    |                   | view detail<br>view detail<br>view detail                                                                                                    | Branch<br>WIT<br>WIT<br>WIT                                    | Stock Type<br>01BASEMENT<br>01BASEMENT<br>01BASEMENT                                                                                     | Barcode<br>885804111153<br>8858041111535<br>8858041111566                                                                                 | Item Code<br>HOM-CG2100<br>HOM-DF652<br>HOM-DHF318A                                                                                                    | -<br>Description<br>เครื่องบดกาแฟ<br>เครื่องทำขนมคร<br>เหยือกน้ำ 0.88                                                                                                    | Stock<br>Qty<br>0<br>23<br>45                                                                                                 | Count<br>Qty<br>0<br>0<br>0                                                        | Diff Qty<br>0<br>23<br>45                                                                                          |               |  |  |
| 2244<br>2245<br>2246<br>2247                                                                                                    |                   | view detail<br>view detail<br>view detail<br>view detail                                                                                                    | Branch<br>WIT<br>WIT<br>WIT<br>WIT                             | Stock Type<br>01BASEMENT<br>01BASEMENT<br>01BASEMENT<br>01BASEMENT                                                                       | Barcode<br>885804111153<br>8858041111535<br>8858041111566<br>8858041111559                                                                | Item Code<br>HOM-CG2100<br>HOM-DF652<br>HOM-DHF318A<br>HOM-DHF319A                                                                                                    | Description<br>เครื่องบดกาแฟ<br>เครื่องทำขนมคร<br>เหยือกน้ำ 0.88<br>เหยือกน้ำ 1 ลิตร                                                                                               | Stock<br>Qty         O           23         45           20         20                                                        | Count<br>Qty<br>0<br>0<br>0<br>0                                                   | Diff Qty<br>0<br>23<br>45<br>20                                                                                    |               |  |  |
| 2244<br>2245<br>2246<br>2247<br>2248                                                                                                 |                   | view detail<br>view detail<br>view detail<br>view detail<br>view detail                                                                                                    | Branch<br>WIT<br>WIT<br>WIT<br>WIT<br>WIT                      | Stock Type<br>01BASEMENT<br>01BASEMENT<br>01BASEMENT<br>01BASEMENT<br>01BASEMENT                                                         | Barcode<br>885804111153<br>885804111535<br>885804111566<br>885804111559<br>885804111436                                                   | Item Code<br>HOM-CG2100<br>HOM-DF652<br>HOM-DHF318A<br>HOM-DHF319A<br>HOM-DNUT                                                                                                    | Description<br>เครื่องบดกาแฟ<br>เครื่องทำขนมคร<br>เหยือกน้ำ 0.88<br>เหยือกน้ำ 1 ลิตร<br>เครื่องทำโดนัท                                                                             | Stock         Qty           0         23           45         20           25         25                                      | Count<br>Qty<br>0<br>0<br>0<br>0<br>0<br>0                                         | Diff Qty<br>0<br>23<br>45<br>20<br>25                                                                              | ×<br>•        |  |  |
| 2244<br>2245<br>2246<br>2247<br>2248<br>2249                                                                                         |                   | view detail<br>view detail<br>view detail<br>view detail<br>view detail<br>view detail                                                                                                    | Branch<br>WIT<br>WIT<br>WIT<br>WIT<br>WIT<br>WIT               | Stock Type<br>01BASEMENT<br>01BASEMENT<br>01BASEMENT<br>01BASEMENT<br>01BASEMENT<br>01BASEMENT                                           | Barcode<br>885804111153<br>8858041111535<br>8858041111566<br>8858041111559<br>8858041111436<br>885804111511                               | Item Code<br>HOM-CG2100<br>HOM-DF652<br>HOM-DHF318A<br>HOM-DHF319A<br>HOM-DONUT<br>HOM-EB2188                                                                                                    | Description<br>เครื่องบดกานฟ<br>เครื่องทำขนมคร<br>เหมือกน้ำ 0.88<br>เหมือกน้ำ 1 ลิตร<br>เครื่องทำโดนัท<br>Cup Warmer                                                               | Stock         Qty           0         23           45         20           25         42                                      | Count<br>Qty<br>0<br>0<br>0<br>0<br>0<br>0<br>0<br>0                               | Diff Qty<br>0<br>23<br>45<br>20<br>25<br>42                                                                        |               |  |  |
| 2244<br>2245<br>2246<br>2247<br>2248<br>2249<br>2250                                                                                 |                   | view detail<br>view detail<br>view detail<br>view detail<br>view detail<br>view detail<br>view detail                                                                                                    | Branch<br>WIT<br>WIT<br>WIT<br>WIT<br>WIT<br>WIT               | Stock Type<br>01BASEMENT<br>01BASEMENT<br>01BASEMENT<br>01BASEMENT<br>01BASEMENT<br>01BASEMENT                                           | Barcode<br>885804111153<br>8858041111535<br>8858041111566<br>8858041111559<br>8858041111436<br>8858041111511<br>885804111191              | Item Code           HOM-CG2100           HOM-DF652           HOM-DHF318A           HOM-DHF319A           HOM-DONUT           HOM-EB2188           HOM-EB975                                                                                        | Description<br>เครื่องบดกาแฟ<br>เครื่องทำขนมคร<br>เหมือกน้ำ 0.88<br>เหมือกน้ำ 1 ลิตร<br>เครื่องทำโดนัท<br>Cup Warmer<br>ที่อุ่นถ้วย 23 V ป                                         | Stock         Qty           0         23           45         20           25         42           0         0                | Count<br>Qty<br>0<br>0<br>0<br>0<br>0<br>0<br>0<br>0<br>0<br>0                     | Diff Qty<br>0<br>23<br>45<br>20<br>25<br>42<br>0                                                                   |               |  |  |
| 2244<br>2245<br>2246<br>2247<br>2248<br>2249<br>2250<br>2251                                                                         |                   | view detail<br>view detail<br>view detail<br>view detail<br>view detail<br>view detail<br>view detail<br>view detail                                                                                                    | Branch<br>WIT<br>WIT<br>WIT<br>WIT<br>WIT<br>WIT<br>WIT        | Stock Type<br>01BASEMENT<br>01BASEMENT<br>01BASEMENT<br>01BASEMENT<br>01BASEMENT<br>01BASEMENT<br>01BASEMENT<br>01BASEMENT               | Barcode<br>885804111153<br>8858041111535<br>8858041111566<br>8858041111559<br>8858041111436<br>8858041111511<br>885804111191              | Item Code           HOM-CG2100           HOM-DF652           HOM-DHF318A           HOM-DHF319A           HOM-DONUT           HOM-EB2188           HOM-EB975           HOM-FEM1000                                                                  | Description<br>เครื่องบดกาแฟ<br>เครื่องทำขนมคร<br>เหยือกน้ำ 0.88<br>เหยือกน้ำ 1 ลิตร<br>เครื่องทำโดนัท<br>Cup Warmer<br>ที่อุ่นด้วย 23 V ป<br>เครื่องนวดเท้า SPA                   | Stock         Qty           0         23           45         20           25         42           0         22               | Count<br>Qty<br>0<br>0<br>0<br>0<br>0<br>0<br>0<br>0<br>0<br>0<br>0                | Diff Qty<br>0<br>23<br>45<br>20<br>25<br>42<br>0<br>22<br>22<br>22<br>22<br>22                                     | ×             |  |  |
| 2244<br>2245<br>2246<br>2247<br>2248<br>2249<br>2250<br>2251<br>2252                                                                 |                   | view detail       view detail       view detail       view detail       view detail       view detail       view detail       view detail       view detail       view detail       view detail       view detail       view detail | Branch<br>WIT<br>WIT<br>WIT<br>WIT<br>WIT<br>WIT<br>WIT<br>WIT | Stock Type<br>01BASEMENT<br>01BASEMENT<br>01BASEMENT<br>01BASEMENT<br>01BASEMENT<br>01BASEMENT<br>01BASEMENT<br>01BASEMENT<br>01BASEMENT | Barcode<br>885804111153<br>885804111535<br>885804111559<br>885804111436<br>885804111511<br>885804111191<br>8858041111474<br>8858041111375 | Item Code           HOM-CG2100           HOM-DF652           HOM-DHF318A           HOM-DHF319A           HOM-DHF319A           HOM-DHF319A           HOM-DNUT           HOM-EB2188           HOM-EB975           HOM-FBM1000           HOM-FBR3000 | Description<br>เครื่องบดกาแฟ<br>เครื่องทำขนมคร<br>เหยือกน้ำ 0.88<br>เหยือกน้ำ 1 ลิตร<br>เครื่องทำโดนัท<br>Cup Warmer<br>ที่อุ่นถ้วย 23 V ป<br>เครื่องนวดเท้า SPA<br>เครื่องนวดเท้า | Stock<br>Qty           0           23           45           20           25           42           0           2           0 | Count<br>Qty<br>0<br>0<br>0<br>0<br>0<br>0<br>0<br>0<br>0<br>0<br>0<br>0<br>0<br>0 | Diff Qty<br>0<br>23<br>45<br>20<br>25<br>42<br>0<br>2<br>2<br>2<br>2<br>2<br>3<br>42<br>0<br>2<br>2<br>0<br>2<br>0 |               |  |  |

รูปแสดง รายงานการนับ

#### รายงานสรุปการนับแยกตาม Shelf

โปรแกรมจะแสดงรายงานการนับสินค้า เปรียบเทียบกับจำนวนใน Stock ตามแผน พร้อมแสดง จำนวน Diff Qty ให้เห็น โดยการแยกตาม Shelf

| u                                                                                                    | แผนนับสินด้า        |                       |                   |                      |                          |           |                |               |       |               |                  |  |  |
|----------------------------------------------------------------------------------------------------|---------------------|-----------------------|-------------------|----------------------|--------------------------|-----------|----------------|---------------|-------|---------------|------------------|--|--|
|                                                                                                    | Create Count Plan   |                       |                   |                      |                          |           |                |               |       |               |                  |  |  |
| 😮 🤇 📕 🛱 📬 👘 🕑<br>สร้างแผนนับใหม่ ดันหาแผนนับ ปันทึกหมายเหตุ Import Stock Balance Download To PDA Upload To PC ปิดแผนนับ |                     |                       |                   |                      |                          |           |                |               |       |               |                  |  |  |
| เลขที่แผนเงับ : C-1506-0001 สถานะแผน : Open หมายเหตุการปิดแผน :                                                         |                     |                       |                   |                      |                          |           |                |               |       |               |                  |  |  |
| ท                                                                                                    | เมายเทตุ :          |                       |                   | วันที่สร้างแผน : 🗌   | 17/06/2015 11:46:06      |           | วันที่ปิดแผ    | น:            |       |               |                  |  |  |
|                                                                                                    |                     |                       |                   | ผู้สร้างแผน :        | Jser01.                  | 7         | ผู้ปิดแผ       | น:            |       |               |                  |  |  |
|                                                                                                    |                     | -                     | 6                 |                      |                          | ,         |                |               |       |               |                  |  |  |
| แผนนั                                                                                                    | ับสีนค้า   ข้อมูลกา | ารสแกนนับสันด้าบน PDA | รายงานการนับ รายง | านสรุปการนับแยกตาม   | i Shelf รายงานสรุปการนับ |           |                |               |       |               |                  |  |  |
| 5184                                                                                                    | านสรุปแยกตาม Sh     |                       | of 6115 🕨 🔰       | เงื่อนไขการแสดงข้อมู | ล: แสดงทั้งหมด           | ▼ 2 refr  | esh 🔣 E        | xport         | Las   | t Query : 21/ | 08/2015 14:09:16 |  |  |
|                                                                                                    | Branch              | Stock Type            | Barcode           | Item Code            | Description              | Stock Qty | Total<br>Count | Total<br>Diff | Shelf | Scan Qty      |                  |  |  |
| ▶1                                                                                                    | BBA                 | BBA                   | 8858881111498     | ZZZ-YUKI             | เครื่องไสน้ำแข็ง         | 0         | 0              | 0             |       |               |                  |  |  |
| 2                                                                                                    | EMP                 | EMPIRE                | 8858881111498     | ZZZ-YUKI             | เครื่องไสน้ำแข็ง         | 0         | 0              | 0             |       |               |                  |  |  |
| 3                                                                                                    | FAI                 | FAI                   | 8858881111498     | ZZZ-YUKI             | เครื่องไสน้ำแข็ง         | 0         | 0              | 0             |       |               |                  |  |  |
| 4                                                                                                    | IMP                 | IMP                   | 8858881111498     | ZZZ-YUKI             | เครื่องไสน้ำแข็ง         | 0         | 0              | 0             |       |               |                  |  |  |
| 5                                                                                                    | TVL                 | JVTDAMAGE             | 8858881111498     | ZZZ-YUKI             | เครื่องไสน้ำแข็ง         | 0         | 0              | 0             |       |               |                  |  |  |
| 6                                                                                                    | TVL                 | JVTSHOW               | 8858881111498     | ZZZ-YUKI             | เครื่องไสน้ำแข็ง         | 0         | 0              | 0             |       |               |                  |  |  |
| 7                                                                                                    | TVL                 | JVTSTORE              | 8858881111498     | ZZZ-YUKI             | เครื่องไสน้ำแข็ง         | 0         | 0              | 0             |       |               |                  |  |  |
| 8                                                                                                    | LAD                 | LADAMAGE              | 8858881111498     | ZZZ-YUKI             | เครื่องไสน้ำแข็ง         | 0         | 0              | 0             |       |               |                  |  |  |
| 9                                                                                                    | LAD                 | LADSHOW               | 8858881111498     | ZZZ-YUKI             | เครื่องไสน้ำแข็ง         | 0         | 0              | 0             |       |               |                  |  |  |
| -                                                                                                    |                     |                       | 1                 |                      |                          | 1         | 1              |               |       |               |                  |  |  |

รูปแสดง รายงานสรุปการนับแยกตาม Shelf

#### รายงานสรุปการนับ

โปรแกรมจะแสดงรายงานการนับสินค้า แบบสรุปจำนวนตามแผน, จำนวนสินค้าที่นับได้, จำนวน Diff และสามารถพิมพ์รายงานสรุปได้

| แผนา     | มับสินค้า                         |                      |                    |                          |                 |                                     |                        |                          | ₹ X     |
|----------|-----------------------------------|----------------------|--------------------|--------------------------|-----------------|-------------------------------------|------------------------|--------------------------|---------|
|          | Creat                             | e Count I            | Plan               |                          |                 |                                     |                        |                          |         |
| สร้างแผน | )<br>เน้บใหม่ ด้นห                | Q<br>าแผนนับ ปันทึกห | มมายเหตุ Import St | 😥<br>tock Balance 🛛 Dow  | nload To PD/    | 攪<br>A Upload To PC ਹੈਕ             | <b>บ</b><br>แผนนับ     |                          |         |
| เลขที่แผ | แน <b>ับ</b> : <mark>C-150</mark> | 6-0001               |                    | สถานะแผ                  | ա։ Open         | หมา                                 | ยเหตุการปิดแผน :       |                          |         |
| หมา      | ยเหตุ:                            |                      |                    | วันที่สร้างแผ            | u: 17/06/20     | 15 11:46:06                         | วันที่ปิดแผน :         |                          |         |
|          |                                   |                      |                    | ผ้สร้างแผ                | น: User01.      |                                     | ย์รีโดแยน :            |                          |         |
|          |                                   |                      |                    |                          |                 |                                     | พุธพรพษ .              |                          |         |
| แผนนับสื | นค้า   ข้อมูลการ                  | รสแกนนับสินคำบนไ     | PDA   รายงานการนับ | รายงานสรุปการนับแย       | กตาม Shelf (รา  | ายงานสรุปการนับ 🌔                   |                        |                          |         |
| รายงาน   | สรุป 🚺 🖣                          | 5 of 27              | 🕨 🕨 🍣 refre        | sh   😥 Export   🍓        | Print           |                                     | L                      | ast Query : 21/08/2015 1 | 4:13:48 |
|          | Branch                            | anch Stock Type สำนา |                    | จำนวนสินค้าที่<br>นับได้ | ี่สำนวน<br>Diff | รายการสินค้าใน<br>แผนที่ไม่มีการนับ | รายการสินคำที่พบนอกแผน | รายการสินค้าที่ Diff     | -       |
| 1        | BBA                               | BBA                  | 0                  |                          |                 | 1 รายการ คือ ZZZ-YUKI               |                        |                          |         |
| 2        | EMP                               | EMPIRE               | 0                  |                          |                 | 1 รายการ คือ ZZZ-YUKI               |                        |                          |         |
| 3        | FAI                               | FAI                  | 0                  |                          |                 | 1 รายการ คือ ZZZ-YUKI               |                        |                          |         |
| 4        | IMP                               | IMP                  | 0                  |                          |                 | 1 รายการ คือ ZZZ-YUKI               |                        |                          |         |
| ▶5       | TVL                               | JVTDAMAGE            | 0                  |                          |                 | 1 รายการ คือ ZZZ-YUKI               |                        |                          |         |
| 6        | TVL                               | JVTSHOW              | 0                  |                          |                 | 1 รายการ คือ ZZZ-YUKI               |                        |                          |         |
| 7        | TVL                               | JVTSTORE             | 0                  |                          |                 | 1 รายการ คือ ZZZ-YUKI               |                        |                          |         |
| 8        | LAD                               | LADAMAGE             | 0                  |                          |                 | 1 รายการ คือ ZZZ-YUKI               |                        |                          | _       |
| •        |                                   |                      |                    | 1                        | 1               |                                     |                        |                          |         |
| П        |                                   |                      |                    |                          |                 |                                     |                        |                          |         |

#### รูปแสดง รายงานสรุปการนับ

| เลขที่แผนน่   | ນັນ : C-1506-0001    |                                     |                                     | <u>รายงาน สรุปการนับ</u>                                               |                                           | Print Date : 21/08/2015 14:15 |
|---------------|----------------------|-------------------------------------|-------------------------------------|------------------------------------------------------------------------|-------------------------------------------|-------------------------------|
| ผู้นับสินค้า  | : User01 ., User02 . | , ธรรมรัตน์ มั่นฤกา                 | Ą                                   |                                                                        |                                           |                               |
| <u>Branch</u> | <u>StockType</u>     | <u>จำนวนสินค้า</u><br><u>ดามแผน</u> | <u>จำนวนสินค้า</u><br><u>นับได้</u> | <u>จำนวนสินค้า</u> รายการสินค้าในแผนที่ไม่มีการ<br><u>Diff ตรวจนับ</u> | <u>รายการสินค้าที่</u><br><u>พบนอกแผน</u> | <u>รายการสินค้าที่ Diff</u>   |
| BBA           | BBA                  | 0                                   |                                     | 1 รายการ คือ ZZZ-YUKI                                                  |                                           |                               |
| EMP           | EMPIRE               | 0                                   |                                     | 1 รายการ คือ ZZZ-YUKI                                                  |                                           |                               |
| FAI           | FAI                  | 0                                   |                                     | 1 รายการ คือ ZZZ-YUKI                                                  |                                           |                               |
| IMP           | IMP                  | 0                                   |                                     | 1 รายการ คือ ZZZ-YUKI                                                  |                                           |                               |
| JVT           | JVTDAMAGE            | 0                                   |                                     | 1 รายการ คือ ZZZ-YUKI                                                  |                                           |                               |
| JVT           | JVTSHOW              | 0                                   |                                     | 1 รายการ คือ ZZZ-YUKI                                                  |                                           |                               |
| JVT           | JVTSTORE             | 0                                   |                                     | 1 รายการ คือ ZZZ-YUKI                                                  |                                           |                               |
| LAD           | LADAMAGE             | 0                                   |                                     | 1 รายการ คือ ZZZ-YUKI                                                  |                                           |                               |

## รูปแสดง รายงานสรุปการนับ

#### เปรียบเทียบข้อมูลการนับ

เป็นขั้นดอนการเปรียบเทียบข้อมูลการนับ ระหว่างแผนการนับ 2 แผน ใช้ในกรณีที่ แบ่งทีมกันนับ 2 ทีม และมี Stock Balance เหมือนกัน

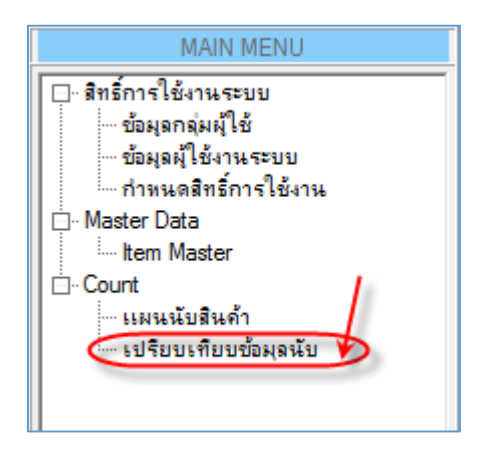

#### รูปแสดง การเข้าใช้งานเมนู เปรียบเทียบข้อมูลการนับ

| ៧ទី      | ยบเทียบว    | ข้อมูลนับ เ   | เผนนับสินค้า     |       |                     |                                        |                                     |           |            |          | <b>∓</b> X                       |
|----------|-------------|---------------|------------------|-------|---------------------|----------------------------------------|-------------------------------------|-----------|------------|----------|----------------------------------|
|          | <u>ີ</u> ເອ | ปรียบเทีย     | ยบข้อมุลนั       | ับ    |                     | เลือกแผนนับที่ต้อง<br>แล้วกอปน เปรียบบ | การเปรียบเทียบข้อมูล<br>ก็ชุมข้อมูล |           |            |          |                                  |
| แผนนั    | บทีม 1      | C-1506-0001   | 1                |       |                     |                                        |                                     |           |            |          |                                  |
| แผนนั    | บทีม 2      | C-1506-0002   | 2                |       |                     |                                        |                                     |           |            |          |                                  |
|          |             | เปรียบเทียบข่ | <b>้อมู</b> ลนับ | /     |                     |                                        |                                     |           |            |          |                                  |
|          |             |               |                  |       |                     |                                        |                                     |           |            |          |                                  |
| : รายงาน | การนับ      | ∢ ∢  1        | of 63 🕨          |       | ลือกทั้งหมด 🛛 🙆 del | ete เมือนใขการแสด                      | งข้อมูล : แสดงทั้งหมด 🔹 🗟           | refresh 1 | 🕈 Export 🛛 | Print    | Last Query : 21/08/2015 14:32:11 |
|          | -           | Branch        | Stock Type       | Shelf | Barcode             | Item Code                              | Description                         | นับทีม 1  | นับทีม 2   | Diff Qty | <u>^</u>                         |
| ▶1       |             | WIT           | 01BASEMENT       | A1    | BB                  | b                                      | desc b                              | 7         | 0          | 7        |                                  |
| 2        |             | WIT           | 01BASEMENT       | B1    | BB                  | b                                      | desc b                              | 3         | 0          | 3        |                                  |
| 3        |             | WIT           | 01BASEMENT       | B1    | BC                  | c                                      | desc c                              | 2         | 0          | 2        | -                                |
| 4        |             | WIT           | 01BASEMENT       | BA01  | 4008146009488       | SEV-1014                               | เตาไฟฟ้าคู่ (สเตนเลสสตีล) ขนาด1     | 5         | 5          | 0        |                                  |
| 5        |             | WIT           | 01BASEMENT       | BA01  | 4008146009556       | SEV-1030                               | "Induction Cooker,Double"           | 2         | 2          | 0        |                                  |
| 6        |             | WIT           | 01BASEMENT       | BA01  | 4008146002489       | SEV-1042                               | Table Stoves                        | 1         | 1          | 0        |                                  |
| 7        | Π           | WIT           | 01BASEMENT       | BA01  | 4008146002465       | SEV-1091                               | Table Stove White                   | 12        | 12         | 0        |                                  |
| 8        |             | WIT           | 01BASEMENT       | BA01  | 4008146009501       | SEV-1092                               | เตาไฟฟ้าเดี่ยว (สเตนเลสสตีล) ขนา    | 11        | 11         | 0        |                                  |
| 9        |             | WIT           | 01BASEMENT       | BA01  | 4008146002007       | SEV-2082                               | เครื่องทำกรวยไอศกรีม 850วัตต์ สีเ   | 7         | 7          | 0        |                                  |
| 10       |             | WIT           | 01BASEMENT       | BA02  | 4008146219801       | SEV-2198                               | Crepe Maker                         | 6         | 6          | 0        |                                  |
| 11       |             | WIT           | 01BASEMENT       | BA02  | 4008146003714       | SEV-2212                               | Automatic-Toaster                   | 9         | 9          | 0        |                                  |
| 12       |             | WIT           | 01BASEMENT       | BA02  | 4008146001437       | SEV-2230                               | Long Slot Toaster                   | 11        | 11         | 0        |                                  |
| 13       |             | WIT           | 01BASEMENT       | BA02  | 4008146001796       | SEV-2231                               | Long Slot Toaster 4 Slic            | 11        | 11         | 0        |                                  |
| 0        |             |               |                  |       |                     |                                        |                                     |           |            | 1-       |                                  |

รูปแสดง รายงานการเปรียบเทียบข้อมูลการนับ 2 แผน

## คู่มือการใช้งาน Count Stock บน PC

| #  | Branch | Stock Type | Shelf | Item Code | Item Description                                                    | นับทีม 1 | นับทีม 2 | Qty Re Check |
|----|--------|------------|-------|-----------|---------------------------------------------------------------------|----------|----------|--------------|
| 1  | WIT    | 01BASEMENT | A1    | b         | desc b                                                              | 7        | 0        |              |
| 2  | WIT    | 01BASEMENT | B1    | b         | desc b                                                              | 3        | 0        |              |
| 3  | WIT    | 01BASEMENT | B1    | с         | desc c                                                              | 2        | 0        |              |
| 4  | WIT    | 01BASEMENT | BA01  | SEV-1014  | เตาไฟฟ้าคู่ (สเตนเลสสดีล) ขนาด15ชม.1000วัดด์ ขนาด18<br>ชน.1500วัดด์ | 5        | 5        |              |
| 5  | WIT    | 01BASEMENT | BA01  | SEV-1030  | "Induction Cooker,Double"                                           | 2        | 2        |              |
| 6  | WIT    | 01BASEMENT | BA01  | SEV-1042  | Table Stoves                                                        | 1        | 1        |              |
| 7  | WIT    | 01BASEMENT | BA01  | SEV-1091  | Table Stove White                                                   | 12       | 12       |              |
| 8  | WIT    | 01BASEMENT | BA01  | SEV-1092  | เดาไฟฟ้าเดี่ยว (สเดนเลสสดีล) ขนาด18ชม.1500วัดด์                     | 11       | 11       |              |
| 9  | WIT    | 01BASEMENT | BA01  | SEV-2082  | เครื่องทำกรวยไอศกรีม 850วัตต์ สี่เงิน/พลาสติก                       | 7        | 7        |              |
| 10 | WIT    | 01BASEMENT | BA02  | SEV-2198  | Crepe Maker                                                         | 6        | 6        |              |
| 11 | WIT    | 01BASEMENT | BA02  | SEV-2212  | Automatic-Toaster                                                   | 9        | 9        |              |
| 12 | WIT    | 01BASEMENT | BA02  | SEV-2230  | Long Slot Toaster                                                   | 11       | 11       |              |
| 13 | WIT    | 01BASEMENT | BA02  | SEV-2231  | Long Slot Toaster 4 Slic                                            | 11       | 11       |              |
| 14 | WIT    | 01BASEMENT | BA02  | SEV-2285  | เครื่องปิ้งขนมปังอัดโนมัติ ครั้งละ 2แผ่น 700วัดด์ สีน้ำเงิน         | 12       | 12       |              |
| 15 | WIT    | 01BASEMENT | BA04  |           |                                                                     | 1        | 1        |              |

รูปแสดง รายงานการ Re Count